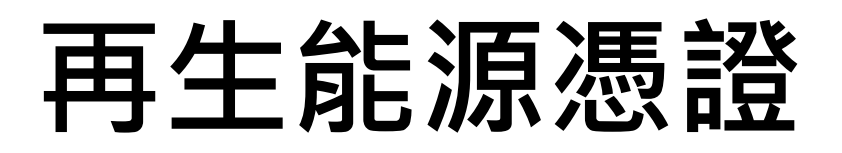

# 使用與宣告指引

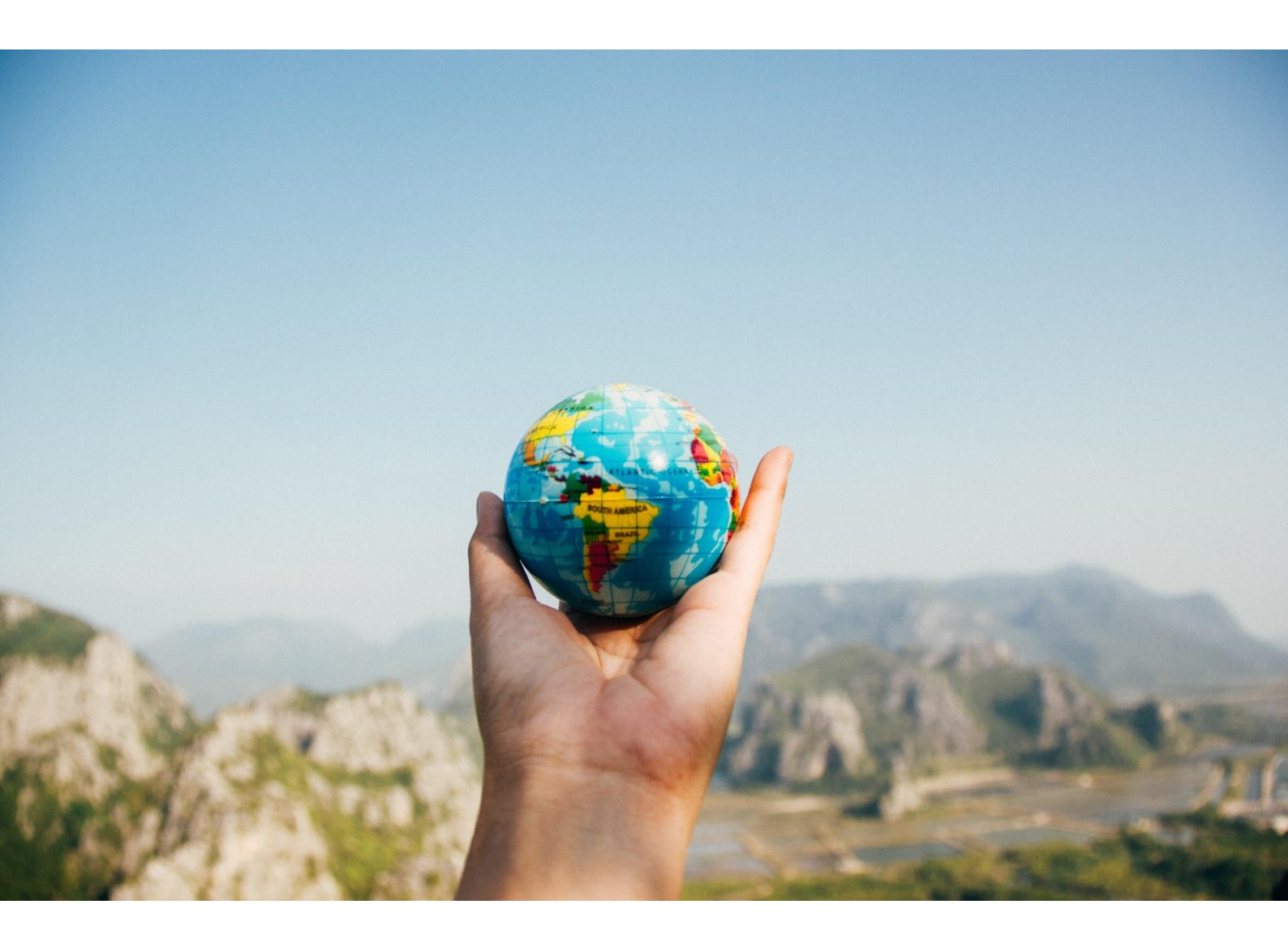

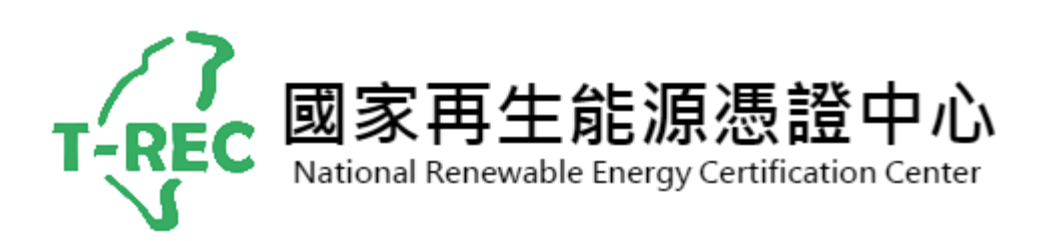

2021年7月

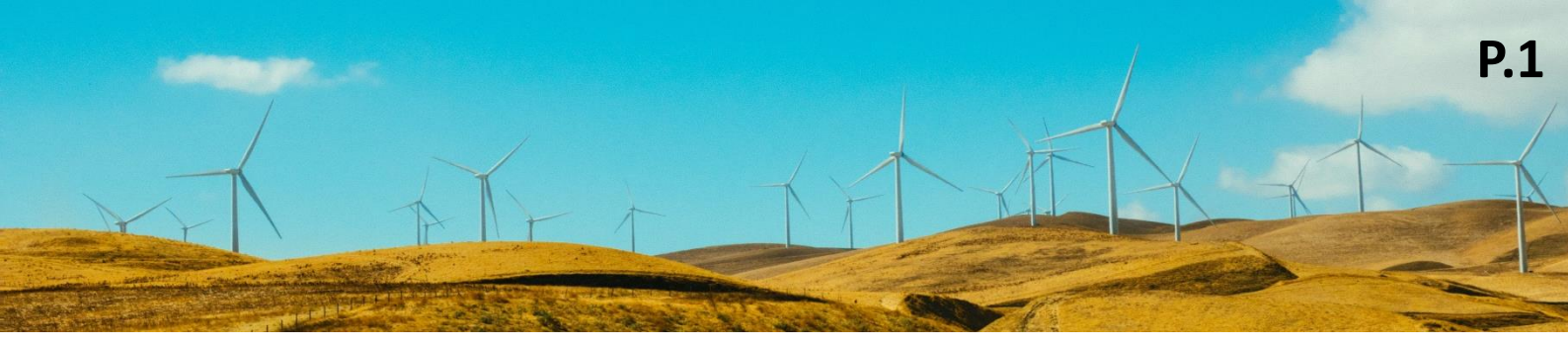

| 目錄 |    |          |        |
|----|----|----------|--------|
|    | 壹、 | 目的       | P.2    |
|    | 貢、 | 法源依據     | P.2    |
|    | 參、 | 名詞定義     | P.2    |
|    | 肆、 | 使用憑證的方式  | P.3    |
|    | 伍、 | 憑證用途     | P.4-6  |
|    | 陸、 | 使用宣告登錄步驟 | P.7-10 |
|    |    |          |        |

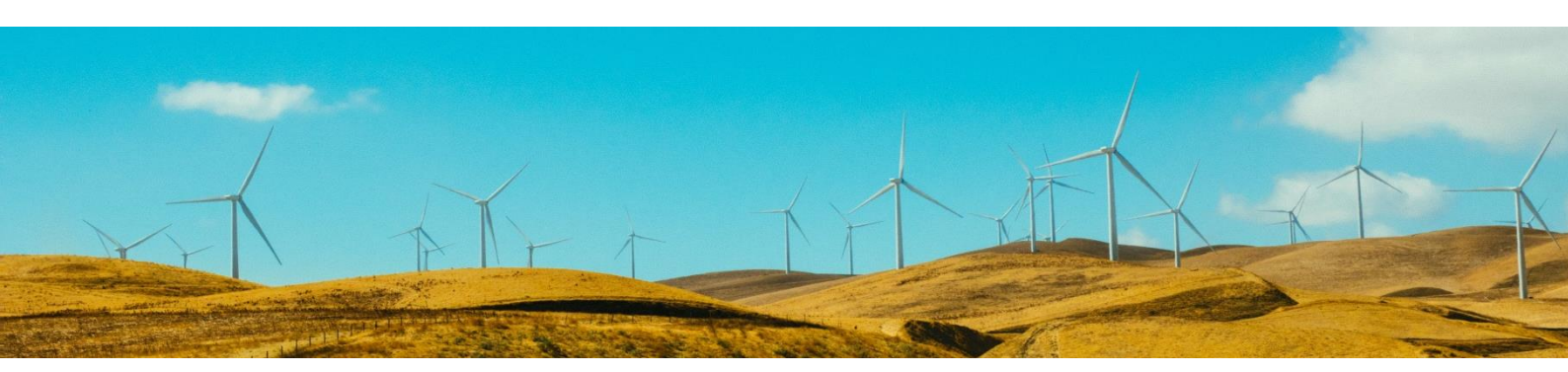

# 壹、 目的

引導再生能源憑證(以下簡稱憑證)持有人之宣告行為符合誠信原則,避免出現環境 效益重複宣告之情事。

## 貳、 法源依據

經濟部標準檢驗局《再生能源實施辦法》第八條,憑證持有人得將所持憑證核實用 於該憑證記載發電年度之**再生能源使用證明、溫室氣體排放量盤查使用**及**企業社會 責任宣告**。憑證經使用或宣告後,應於取得佐證資料<u>個</u>月內,向憑證中心登錄使 用或宣告情形,經使用或宣告後之憑證不得讓與。

## 參、 名詞定義

#### — 、 憑證申請人

指再生能源發電業、再生能源售電業或再生能源自用發電設備設置者,但採用臺購 制度者與溫室氣體排放額度抵換專案減量額度者除外。

## \_ 、 憑證持有人

指持有憑證並需要憑證作為再生能源使用證明者、溫室氣體盤查之依據者,或有企業社會責任宣告之需求者。

#### 三、 使用

指使用於環保署溫室氣體盤查計算。

#### 四、 宣告

指對外揭露綠電使用狀況。

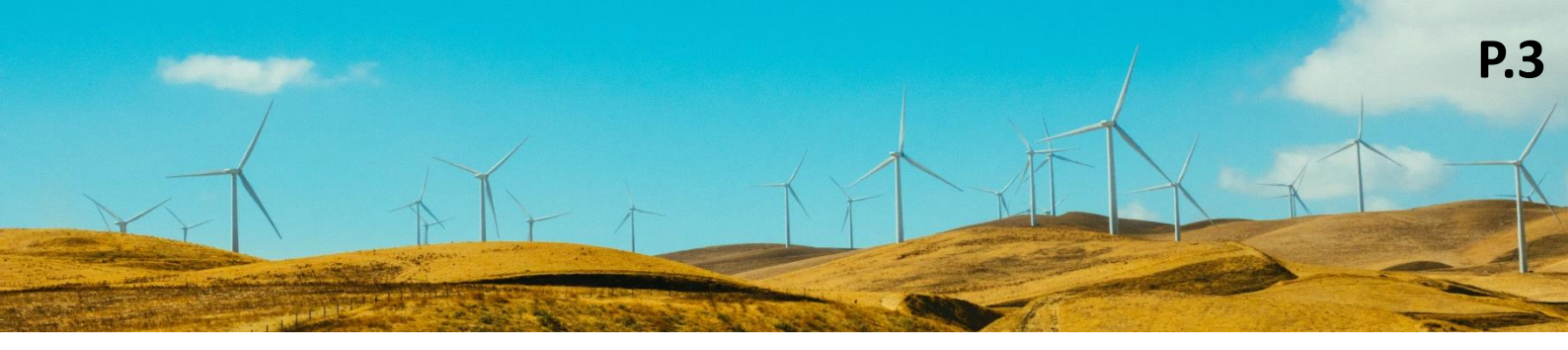

- 肆、 使用憑證的方式
  - -、 憑證申請人:因擁有再生能源發電設備,進而表示生產再生能源電力。
  - 二、 憑證持有人:
    - (一)根據持有的憑證數量,針對特定**產品、製程或其提供之服務<sup>1</sup>使用再生能源** 的情形進行宣告。
    - (二)於企業社會責任相關事項,以憑證作為佐證資料或加分項目,宣告使用再

生能源。

(三)針對持有之憑證與相對應之電量進行宣告。

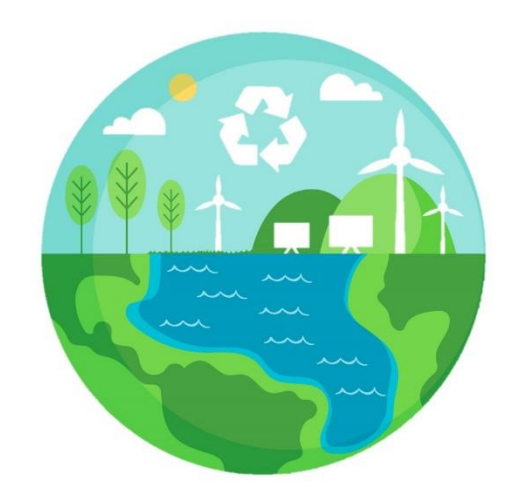

<sup>1</sup> 服務業採購再生能源憑證後,可宣告其服務行為使用再生能源。

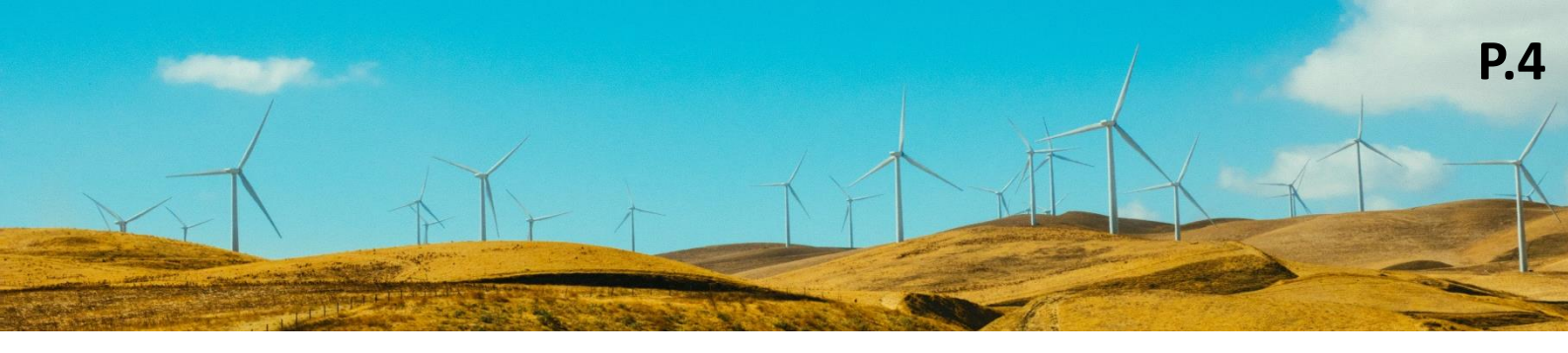

# 伍、 憑證用途

憑證具環境效益具體化的特性,可應用於溫室氣體盤查、企業社會責任報告書及環保標章等,協助企業呈現其綠色企業一面,量化創造之環境效益。
國內外採用各獎項標章整理如下表:

| 獎項/標章               | 報名/使用時間 | 憑證應用方式                            |
|---------------------|---------|-----------------------------------|
| <u>CDP</u> (原碳揭露專案) | 參照網站公告  | 當廠商填寫年度問卷時依從 <u>CDP Climate</u>   |
| 環境資料揭露申報系統          |         | Change 2022 Questionnaire 此份文件內容做 |
|                     |         | 為相關填答參考                           |
| EPEAT               | 參照網站公告  | 電腦/顯示器、電視、手機、影印機、伺服器五大            |
| (美國電子產品環境影響         |         | 類製造商,可利用 T-REC 作為臺灣設施所生產產         |
| 評估工具)               |         | 品之再生能源使用證明·採計於 EPEAT 再生能源         |
|                     |         | 使用比例中                             |
| LEED                | 參照網站公告  | 在能源與大氣(Energy and Atmosphere)類別   |
| 能源與環境設計領導認          |         | 中,可依再生能源使用比例加分至最高五分               |
| 證                   |         |                                   |

| 獎項/標章         | 報名/使用時間         | 憑證應用方式                           |
|---------------|-----------------|----------------------------------|
| 行政院環保署        | 每年1-8月為盤查       | 使用綠電之企業可將其再生能源憑證·用於環保署           |
| <u>溫室氣體盤查</u> | 日               | 溫室氣體盤查計算間接能源使用的再生能源排放            |
|               |                 | 量。可參考環保署國家溫室氣體登錄平台「溫室氣           |
|               |                 | 體排放係數管理表 6.0.4 版」「分頁 5_外購電力與     |
|               |                 | 外購電力蒸氣排放係數」之規範                   |
| <u>RE100</u>  | 參照網站公告          | 企業填寫 Reporting Spreadsheet 文件中的  |
|               |                 | Purchased RE 分頁,可用 T-REC 填答做為使用綠 |
|               |                 | 電之證明                             |
| 天下雜誌          | 5/16 開放填寫       | 問卷中以再生能源憑證作為企業使用再生能源之            |
| 天下永續公民獎       | <b>7/8</b> 截止收件 | 計畫或承諾目標                          |
| 遠見雜誌          | 1月26日截止收件       | 企業社會責任獎問卷中以取得或購買再生能源憑            |
| 遠見 CSR 企業社會責任 |                 | 證作為評分項目                          |
| 獎             |                 |                                  |
| 台灣證券交易所       | 每年10月開始自評       | 同意可藉由公布再生能源憑證應用的企業社會責            |
| 公司治理評鑑        |                 | 任報告書作為各公司填寫評鑑時之參考範例·達成           |
|               |                 | 推廣再生能源憑證之目的                      |
| 行政院環保署        | 報名時間:4月15       | 可使用再生能源憑證作為報名表單 5-2-2 項目之        |
| 國家企業環保獎       | 日至5月16日         | 佐證資料                             |

| 獎項/標章            | 報名/使用時間   | 憑證應用方式                                |
|------------------|-----------|---------------------------------------|
| 行政院永續發展委員會       | 報名時間:3月15 | 實踐臺灣永續發展目標-是否有足資驗證之量化或                |
| 國家永續發展獎          | 日至6月15日   | 質化佐證資料·提供實質減量量化數據·再生能源                |
|                  |           | 憑證可作為證明                               |
| 台灣金融研訓院          | 7月15日截止報名 | 最佳 ESG 獎-最佳 ESG 獎揭露資訊表單可勾選再           |
| <u>菁業獎</u>       |           | 生能源憑證可作為證明。                           |
| 行政院環保署           | 全年        | 作為「第二類環保標章環境訴求評定基準」之1.2               |
| <u>第二類環保標章</u>   |           | 適用範圍「製程或產品使用可再生能源」中再生能                |
|                  |           | 源種類與度數之證明                             |
| 行政院環保署           | 全年        | 購買「再生能源憑證」納入機關 <mark>綠色採購</mark> 範疇之綠 |
| 全民綠生活資訊網平台       |           | 色產品第 164 項                            |
| 綠色採購             |           |                                       |
| 內政部建築研究所         | 全年        | 在工廠綠建築、一般建築評估項目類別中若有使用                |
| <u>綠建築標章</u>     |           | 再生能源可使用再生能源憑證作為佐證資料                   |
| 經濟部工業局           | 全年        | 綠色工廠標章審查文件 <b>一</b> 清潔生產評估系統自評        |
| 綠色工廠標章           |           | 表·針對創新思維指標群之去碳化創新作法指標評                |
|                  |           | 分項目納入「再生能源憑證」                         |
| ISO 14064-1:2018 | 全年        | 規範電力排放的量化應使用以位置為基礎的方                  |
| <u>(附錄 E 規範)</u> |           | 法·得再增以市場為基礎的方法量化呈現·再生能                |
|                  |           | 源憑證可作為工具                              |

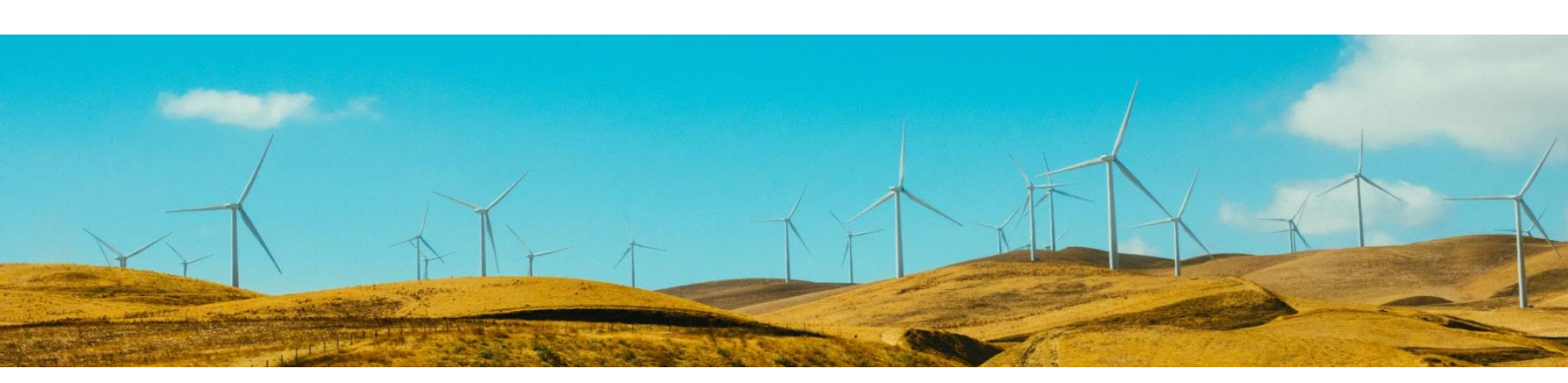

**P.7** 

# 陸、 使用宣告登錄步驟

(一) 至國家再生能源憑證中心(https://www.trec.org.tw/)登入您的帳號

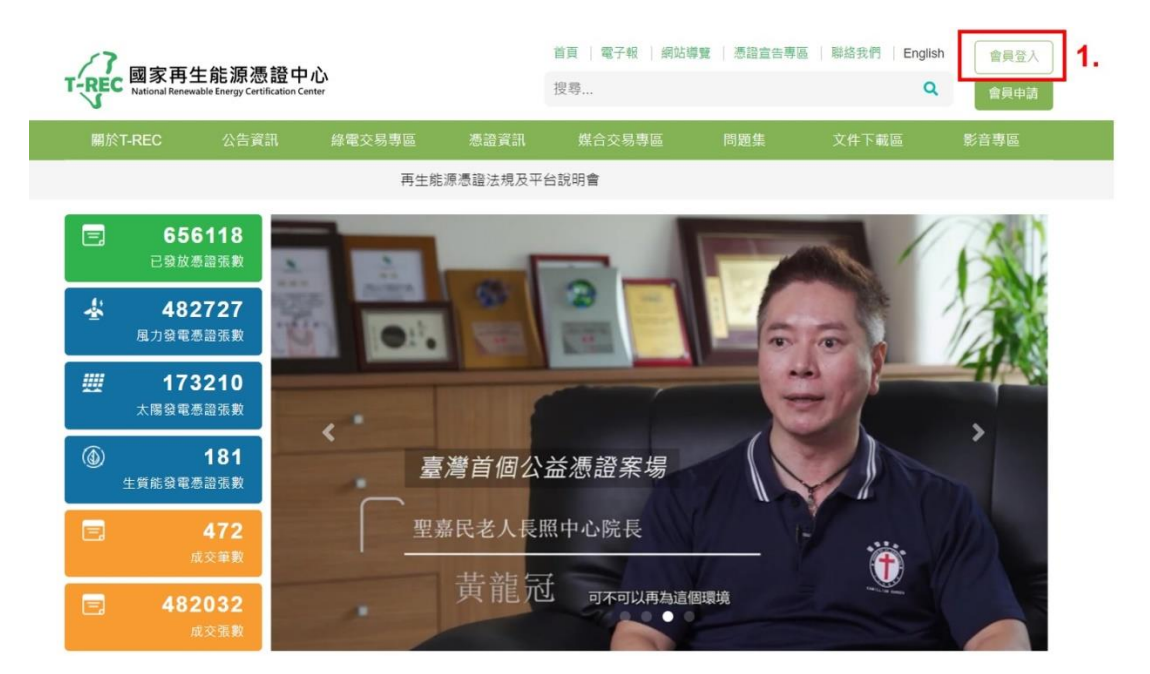

(二) 登入後下拉右上角的功能選單,點選「再生能源憑證使用宣告登錄」

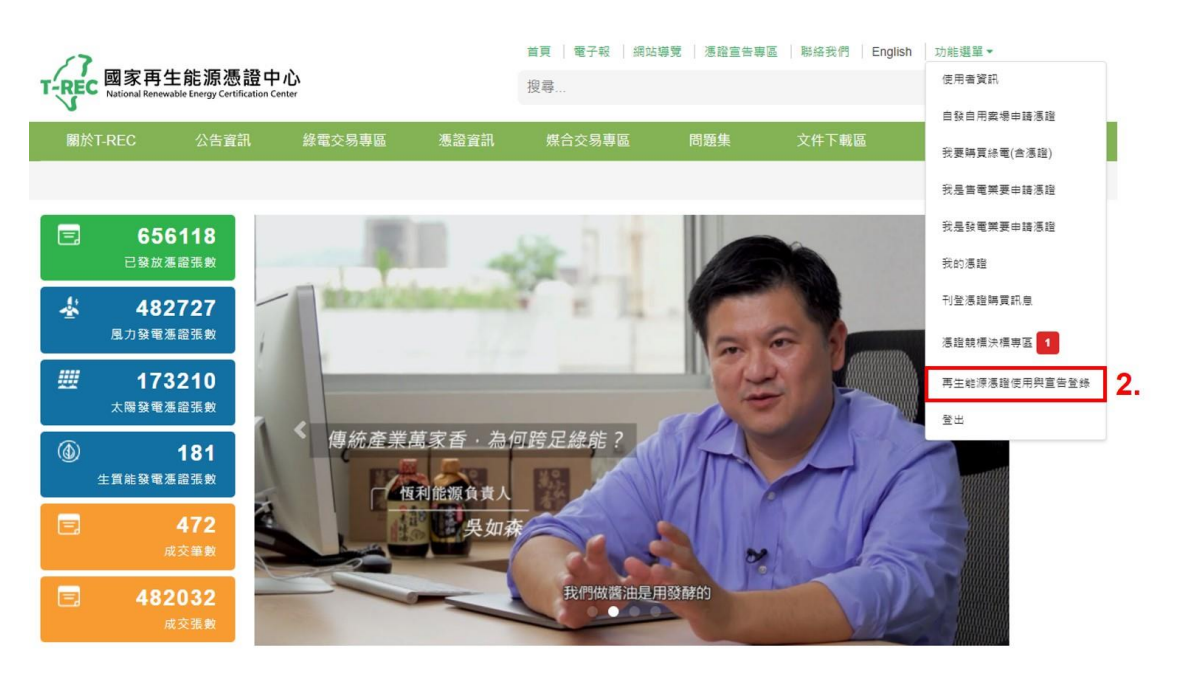

經濟部標準檢驗局國家再生能源憑證中心 www.trec.org.tw

# (三) 點選右側「新增」,進行使用宣告項目之選擇

\*此處系統會預先帶出資料庫中有的 Logo · 企業亦可自行上傳置換

\*允許的圖檔類型為:jpg,jpeg,png,svg,上傳 SVG 類型圖片顯示效果較佳

|                                                 | 再生能源憑證例          | 使用與宣告登錄  |                |                     |       |                 |
|-------------------------------------------------|------------------|----------|----------------|---------------------|-------|-----------------|
|                                                 | 企業Logo<br>選擇Logo | ,可置換Logo | D              | <mark>ع</mark><br>۳ | 新增宣告。 | <b>3.</b><br>新增 |
| /                                               | 宣告年份             | 宣告區間     | 宣告類型           | 宣告日期                | 公開    | 操作              |
| *                                               |                  | 尚未進行宣    | 告或篩選範圍內無任何宣告紀錄 | ·<br>療              |       |                 |
| 上傳Logo                                          |                  |          | <b>×</b> 1     |                     |       |                 |
| 【選擇檔案 │沒有選擇檔案<br>允許類型為:jpg,jpeg,png,svg,上考SVG類型 | (真片禮錄設住          |          |                |                     |       |                 |
|                                                 |                  | ✓ 確定     | × 取済           |                     |       |                 |

(四) 選取欲進行使用宣告之項目 \*可複選

新增再生能源憑證使用與宣告登錄

| 室氣體                             | 環境永續指標                    |
|---------------------------------|---------------------------|
| 電力排碳係數                          | CDP問卷                     |
| 溫室氣體-其他                         | 道瓊永續指數DJSI                |
|                                 | EPEAT(美國電子產品環境影響評估工具)申請文件 |
|                                 | □ ISO14064溫室氣體量化與查證       |
|                                 | ISO 14067碳足跡              |
|                                 | PAS 2050碳足跡標準             |
|                                 | RE100申請文件                 |
|                                 | RE10x10申請文件               |
|                                 | □ 環境永續指標-其他               |
| 獎項申請與資格認證                       | 公司治理                      |
| 行政院永續發展委員會國家永續發展獎               | 臺灣證券交易所公司治理中心公司治理評鑑       |
| 行政院環保署國家企業環保獎                   | □ 公司年報                    |
| 台灣金融研訓院薄業獎-最佳ESG獎               | ✔ 企業社會責任報告書               |
| ✓ 天下雜誌天下永續公民獎                   | 公司治理-其他                   |
| ✓ 還見雜誌還見CSR企業社會責任獎              |                           |
| 英國標準協會BSI永續韌性獎                  |                           |
| 行政院環保署第二類環保標章                   |                           |
| 一行政院環保署政府機關綠色採購                 |                           |
| 經濟部工業局緣色工廠標章                    |                           |
| ── 經濟部中小企業處推動中小企業循環經濟能力接軌國際輔導計畫 |                           |
| 內政部建築研究所緣建築標章                   |                           |
| 獎項申請與資格認證-其他                    |                           |

(五) 填寫憑證核發年份、宣告年份、篩選歸屬電號

\*憑證核發年份:該張憑證上記載之核發年份

\*宣告年份:使用宣告項目之發生與登錄年份

\*憑證核發年份不可大於宣告年份

\*購電會員(即購買電證合一的綠電)若有針對特定電號做使用宣告之需求,可依電號篩選

憑證號碼;亦可選擇不篩選電號·讓系統顯示該帳號下所有的憑證

| 憑證核發年份"                                | 5. |
|----------------------------------------|----|
| 2020                                   | -  |
| 宣告年份"                                  |    |
| 2021                                   |    |
| 依電號銷選憑證                                |    |
| <ul> <li>顯示帳號下所有憑證</li> </ul>          |    |
| (非購電會員/購電會員含購買自發自用憑證)                  |    |
| ○ 篩選電號並顯示該電號下所有憑證                      |    |
| (驛電會員針對特定電號宣告)                         |    |
| 攫取憑證"                                  |    |
| + 新增憑證圖問                               |    |
| 若所選區間有憑證已售出,將會跳過宣告。                    |    |
| 每張憑證僅能宣告於一個宣告年份                        |    |
| 例如:憑證A已宣告於2019年,則憑證A於2019年以外的年份將無法進行宣告 | ·  |
|                                        |    |
|                                        |    |
| × 删除此區間                                | ~  |
|                                        |    |

(六) 選取欲進行使用宣告之憑證編號

\*填寫憑證核發年份後,系統會自動帶出會員持有之該年份的憑證編號(最小至最大)

\*若有多個憑證號碼區間可自行新增

(如:17SP009-U0201~50;17SP009-U020200~477)

\*每張憑證僅能宣告於一個宣告年份

★憑證已登錄過之使用宣告項目,該張憑證便不可再重複登錄於該項目,但可以新增登錄 同年份之其他項目 ##電會見#進揮(不將進電號),

| 2010年11月6日年   |         |    |    |
|---------------|---------|----|----|
| 2010年114的年4   |         |    |    |
| 2019412710141 | 分將無法進行目 | 告。 |    |
|               |         |    | 6. |
|               |         |    |    |
|               |         |    |    |
|               |         |    |    |
|               |         |    |    |

(七) 上傳所宣告之項目相對應的證明文件,並儲存

#### \*儲存之後便不可更改,請務必確認填寫之資訊!

| 胡文件*             | 7            |
|------------------|--------------|
| 天下雜誌天下永續公民獎      | 選擇檔案」未選擇任何檔案 |
| 遠見雜誌遠見CSR企業社會責任獎 | 選擇檔案         |
| 企業社會責任報告書        | 選擇檔案」未選擇任何檔案 |
| 1上傳所宣告類型之證明文件    |              |
|                  |              |

# (八) 完成再生能源憑證使用宣告登錄

### 再生能源憑證使用與宣告登錄

| 辈擇I ogo      | 1               |          |                                              |            |    | 新增 |
|--------------|-----------------|----------|----------------------------------------------|------------|----|----|
| 21+ C090     |                 |          |                                              | 宣告年份:      | 全部 |    |
|              |                 | 再生能      | 源憑證使用與宣告登錄儲存成功                               | ×          |    |    |
| <b>1</b> 告年份 | 宣告區間            |          | = H M +                                      | 一些日期       | 公開 | 操作 |
| 020          | 17SP0009-U02100 | 00001~23 | 遠見雜誌還見CSR企業社會責任獎<br>企業社會責任報告書<br>天下雜誌天下永續公民獎 | 2021-07-16 | 是  | 檢視 |

## (九) 使用宣告專區顯示畫面

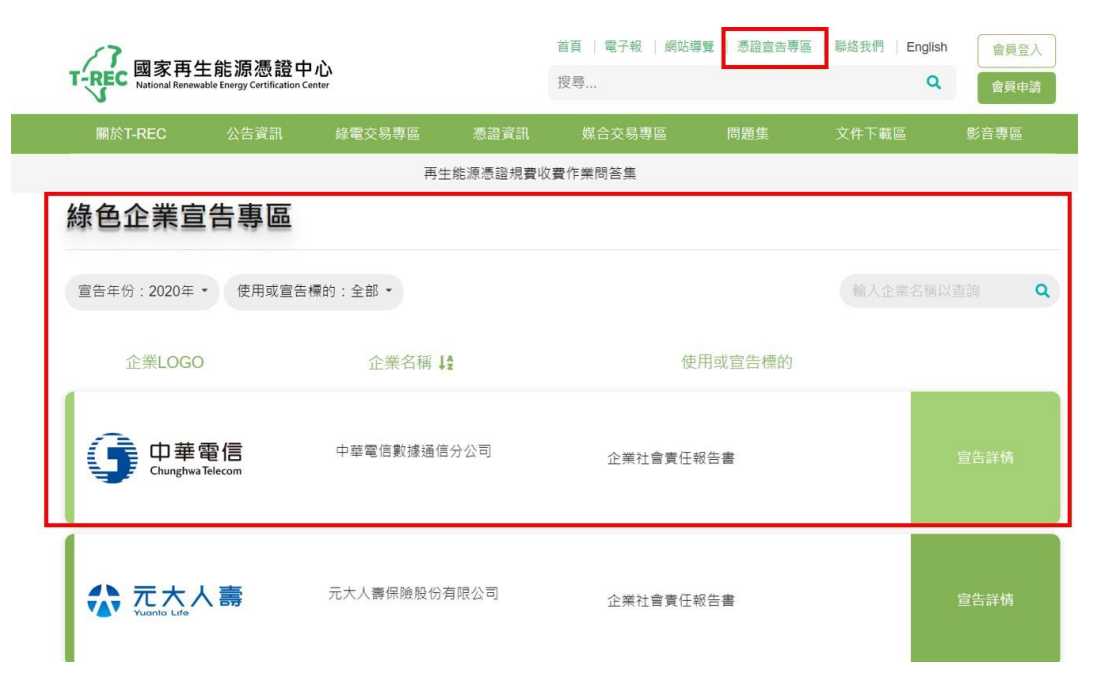